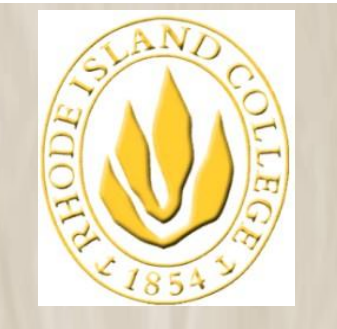

RHODE ISLAND COLLEGE

The information contained herein is intended to be used solely by Rhode Island College and its employees.

# PeopleSoft RIConnect: View Paycheck

Last Update: 12/7/2011

For PeopleSoft access & password help call the PeopleSoft Helpdesk at extension 9873.

For Paycheck information help call the RIC Payroll Office at extension 8146.

## **Table of Contents**

| Purpose            | 2 |
|--------------------|---|
| View Paycheck      | 2 |
| Sign In            | 2 |
| Navigation         | 3 |
| View Paycheck Page | 4 |
| Sign Out           | 5 |

## Purpose

To view the latest 18 months of pay check information. For biweekly employee payrolls, the tax data and the leave accrual data will be blank.

# **View Paycheck**

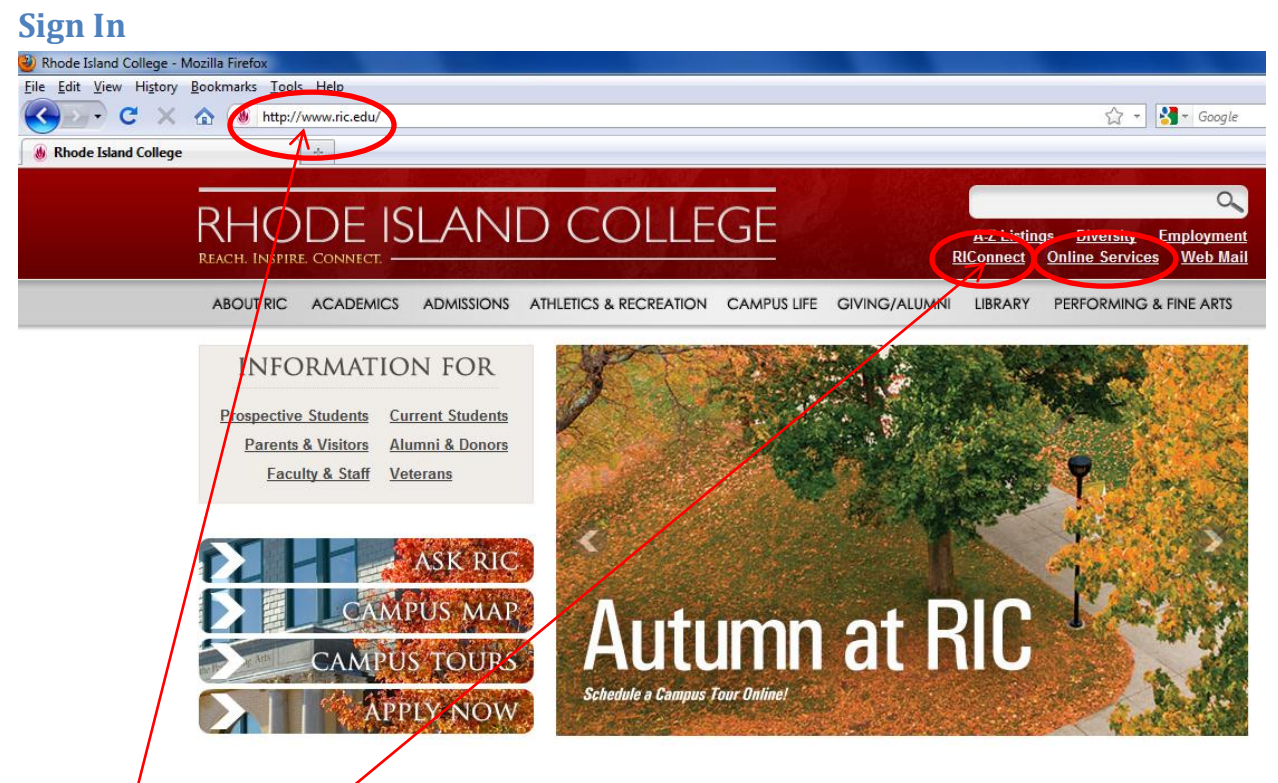

Step 1 – Open a web browser, supported browsers include Mozilla FireFox 3.6 and up, Microsoft Internet Explorer 7 and up and Safari 4 and up.

Step 2<sup>'</sup> - In your web browser, type in the address line: <u>www.ric.edu</u> (This is the Rhode Island College home page)

Step 3- Click: **RIConnect** 

Or Click: ONLINE Services (select the For RIC Students And Faculty Access link)

#### REACH RHODE ISLAND COLLEGE INSPIRE CONNECT Advising Holds To have your hold removed and be able to register for spring classes, you must consult with your advisor. Your advisor's name is **RIConnect** listed on your "Details" page in Self Service as is your registration appointment time. If an advisor is not listed, please contact the chair Navigation Guide of your major department (or OASIS for undeclared students). Sign In Guide For Chairs New Students Clear Browser Cache RIConnect Printing Guide New students (who have been admitted and paid their enrollment deposit) will meet with advisors and register for classes at their Academic Calendar orientation in January. Invitations will be sent from OASIS. Administrative Calendar Updating Your Cell Phone Number for Emergency Purposes The use of this system is restricted to authorized Rhode Island College users. Graduate Admission FSEHD and SSW Vser ID: Application status for graduate admission to these two schools is now available on-line. To view, please go to: Home>Self Password: Service>Campus Personal Information>To Do List Both user ID and password are case sensitive. Your account will be locked after 5 unsuccessful tries. Unauthorized use of this system is prohibited and violators will be prosecuted. Step 4 – Enter User ID: (Enter assigned user id). Step 5 – Enter **Password**: (Enter assigned password). Step 6 – Click *Sign In* button.

A page similar to below will be displayed.

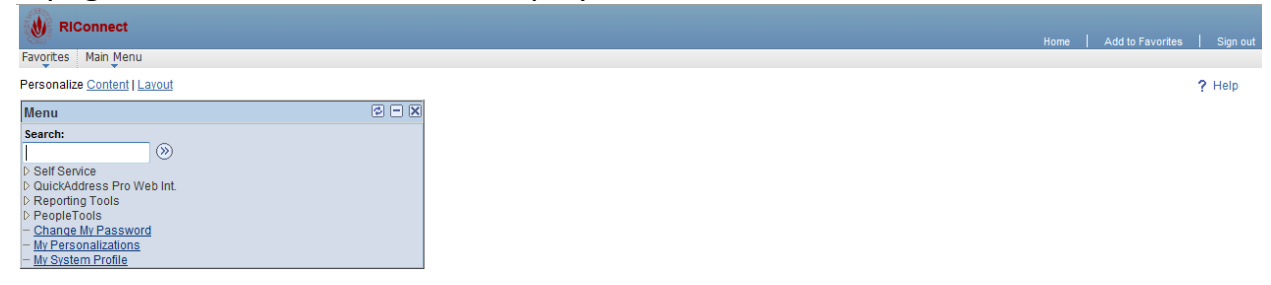

### **Navigation**

*From Main Menu:* Self Service > Payroll and Compensation > View Paycheck

Depending on where you press on the menu, your view of the navigation will vary. This example uses the "breadcrumbs" at the top with the floating menus.

#### This will bring you to the view paycheck page.

| HR/SA<br>System                 |                               |
|---------------------------------|-------------------------------|
| Search Menu:                    |                               |
| Personalize                     |                               |
| Menu                            |                               |
| Search: 🔁 Self Service          |                               |
| QuickAddress Pro Web IN         | Payroll and Compensation      |
| Self Servi<br>C Reporting Tools | Class Search / Browse Ca      |
| QuickAdd     PeopleTools        | 🗀 Campus Personal Information |
| Change My Password              | 🔁 Involvement 🔸               |
| - Change M My Personalizations  | Newly Scheduled Classes       |
| My System Profile               | Community Directory Search    |

#### **View Paycheck Page**

1) Select the *Check Date* you would like to view.

#### **View Paycheck**

#### Jane Doe

Review your available paychecks below. Select the check date of the paycheck you would like to review.

|           | <ul> <li>Select Payche</li> </ul> | eck                  | Find   View All | First 🖪      | -s of 3 🕑 Last    |                       |          |
|-----------|-----------------------------------|----------------------|-----------------|--------------|-------------------|-----------------------|----------|
|           | Check Date                        | Company              | Pay Begin Date  | Pay End Date | <u>Net Pay Pa</u> | <u>ycheck</u><br>mber | PDF File |
| $\subset$ | 2010-02-12                        | Rhode Island College | 01/17/2010      | 01/30/2010   | \$177.65          | 000051                | <b>v</b> |
|           | 2010-01-15                        | Rhode Island College | 12/20/2009      | 01/02/2010   | \$169.37          | 000054                | <b>*</b> |
|           | 2009-12-31                        | Rhode Island College | 12/06/2009      | 12/19/2009   | \$169.37          | 000038                | <b>V</b> |

2) This will open a new window (or tab depending on settings) with the payroll advice in a PDF format. Please be aware that the new window may be blocked by pop-up blockers. Disable the pop-up blocker or allow the RIC domain(s).

| C http:     | //ps9                                                                   | Oweb.ricps.edu/SADE                                                                                                    | V90/psft/V20222018 | 46/OFDNDLJW3                                              | GMXIPOZF                                                                                          | T1DQ_SSPUSCHK.pdf     | - Windows Intern          | et Explorer                                                |                           |                            |                    |
|-------------|-------------------------------------------------------------------------|----------------------------------------------------------------------------------------------------|--------------------|-----------------------------------------------------------|---------------------------------------------------------------------------------------------------|-----------------------|---------------------------|------------------------------------------------------------|---------------------------|----------------------------|--------------------|
| 00          | E http://psweb.edu/psft/V2022201846/OFDNDLJW3XGMXIPOZFT1DQ_SSPUSCHK.pdf |                                                                                                    |                    |                                                           |                                                                                                   |                       |                           |                                                            |                           | 🖌 🛃 🗙 Google               | . ۹                |
| File Ec     | lit G                                                                   | o To Favorites Help                                                                                                    |                    |                                                           |                                                                                                   |                       |                           |                                                            |                           |                            |                    |
| 🚖 🏟         | Ć                                                                       | http://psweb.edu/psft/V202                                                                                                    | 2220184            |                                                           |                                                                                                   |                       |                           |                                                            |                           | 🟠 • 🔊 · 🖶 • 🗄              | Page 🔹 🍈 Tools 🔹 🎽 |
| 🖶 🛅 💩 •   🌍 |                                                                         |                                                                                                    |                    |                                                           |                                                                                                   |                       |                           |                                                            |                           |                            |                    |
|             | REACH<br>SC 600 Mount Pleasant Ave Pay Be                               |                                                                                                    |                    | Group:<br>Begin Date:                                     | roup: Student Pay Group<br>egin Date: 01/17/2010<br>D Dene: 01/2/2010                             |                       |                           | Business Unit:<br>Check #:<br>Check Data:                  | RICOL<br>0000000000000051 |                            |                    |
| 66          |                                                                         | CONNECT                                                                                                    | circe NI 02908     | ray                                                       | Life Date.                                                                                        | 01/50/2010            |                           |                                                            | Check Date.               | 02/12/2010                 |                    |
|             |                                                                         |                                                                                                    |                    |                                                           |                                                                                                   |                       |                           |                                                            | TAX DATA:                 | Federal                    | RI State           |
|             |                                                                         | Jane Dee Employee ID:<br>Pleasant Ave Department:<br>Providence RI 02908 16 Location:<br>Job Title:<br>Pay Rate:                    |                    | 0777777<br>S44224-:<br>Building<br>Student A<br>\$8.60000 | 0777777<br>S44224-Student<br>Building No. 1 - East Campus<br>Student Associate<br>8.600000 Hourty |                       |                           | Marital Status:<br>Allowances:<br>Addl. Pct:<br>Addl. Amt: | Single<br>0               | Single<br>0                |                    |
|             | 1                                                                       |                                                                                                    |                    | HOURS A                                                   | ND EARNI                                                                                          | NGS                   |                           |                                                            |                           | TAXES                      |                    |
|             |                                                                         | Description         Curre           Discription         Rate         Hou           Student Regular Pay         8.600000         21. |                    | rent<br>jours<br>21.00                                    | Earnings<br>180.60                                                                                | YTD<br>Hours<br>66.00 | <u>Earnings</u><br>567.60 | Description<br>Fed Withholdng<br>RI Withholdng             | Current<br>0.00<br>2.95   | <u>VTD</u><br>0.00<br>9.82 |                    |
|             |                                                                         |                                                                                                    |                    |                                                           |                                                                                                   |                       |                           |                                                            |                           |                            |                    |
|             |                                                                         | TOTAL: 21                                                                                                    |                    | 1.00                                                      | 180.60                                                                                            | 66.00                 | 567.60                    | TOTAL:                                                     | 2.95                      | 9.82                       |                    |
|             | 1                                                                       | BEFOI                                                                                                    | RE-TAX DEDUCTIO    | NS                                                        | AFTER-TAX DEDUCTIONS                                                                              |                       |                           | E                                                          |                           |                            |                    |
|             |                                                                         | <u>Description</u>                                                                                                    | <u>Curre</u>       | <u>nt YTD</u>                                             | Descript                                                                                          | ion                   | Current                   | YID                                                        | <u>Description</u>        | <u>Current</u>             | YID                |
|             |                                                                         | TOTAL                                                                                                    | 0                  | 0 0.00                                                    | TOTAL                                                                                             |                       | 0.00                      | 0.00                                                       | *TAXABLE                  |                            |                    |
| _           | 1                                                                       | IOTAL.                                                                                                    | TOTAL CRO          | 0.00<br>CC TTD                                            | TAVADIT                                                                                           | CP0%%                 | TOTAL TAX                 | 0.00                                                       | TOTAL DEDU                | CTIONS                     | NET BAV            |
| <b>1</b>    |                                                                         | Current<br>YTD                                                                                                    | 180<br>180<br>567  | 0.60<br>7.60                                              | TAAADLE                                                                                           | 180.60<br>567.60      | 2<br>2<br>2               | 2.95                                                       | TOTAL DEDU                | 0.00 0.00                  | 177.65<br>557.78   |
| Ũ           | 1                                                                       | YEAR-TO-DATE                                                                                                    | PAID TIME OFF      | SICK LEAV                                                 | E                                                                                                 |                       | -                         | NET PAY                                                    | DISTRIBUTION              |                            |                    |
| Done        | - 1                                                                     |                                                                                                    |                    |                                                           |                                                                                                   |                       |                           |                                                            |                           | Unknown Zone               |                    |

### Sign Out

Once you are finished reviewing your pay checks you should close all pdf windows and sign out of RIConnect. Press the Sign Out hyperlink in the upper right hand side. You should also close the web browser.

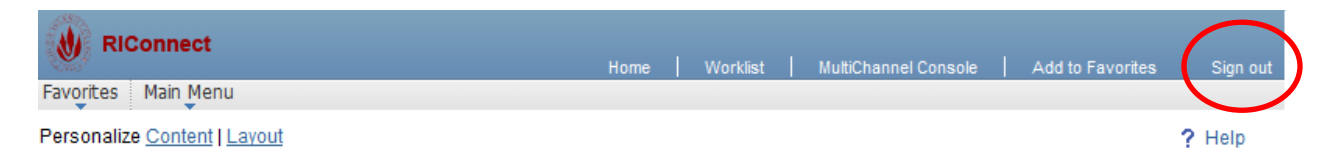

RIC\_View\_Paycheck.docx